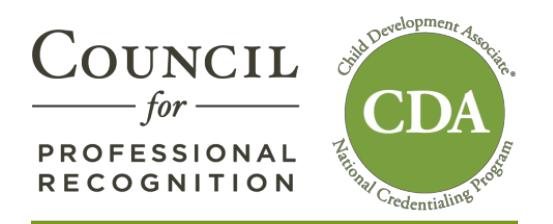

# Accessing Your Account in YourCouncil (For Renewal Candidates)

## **STEP 1**

Access the Council's website at <u>www.cdacouncil.org</u>. At the top right corner, under YourCouncil, click CDA Candidate.

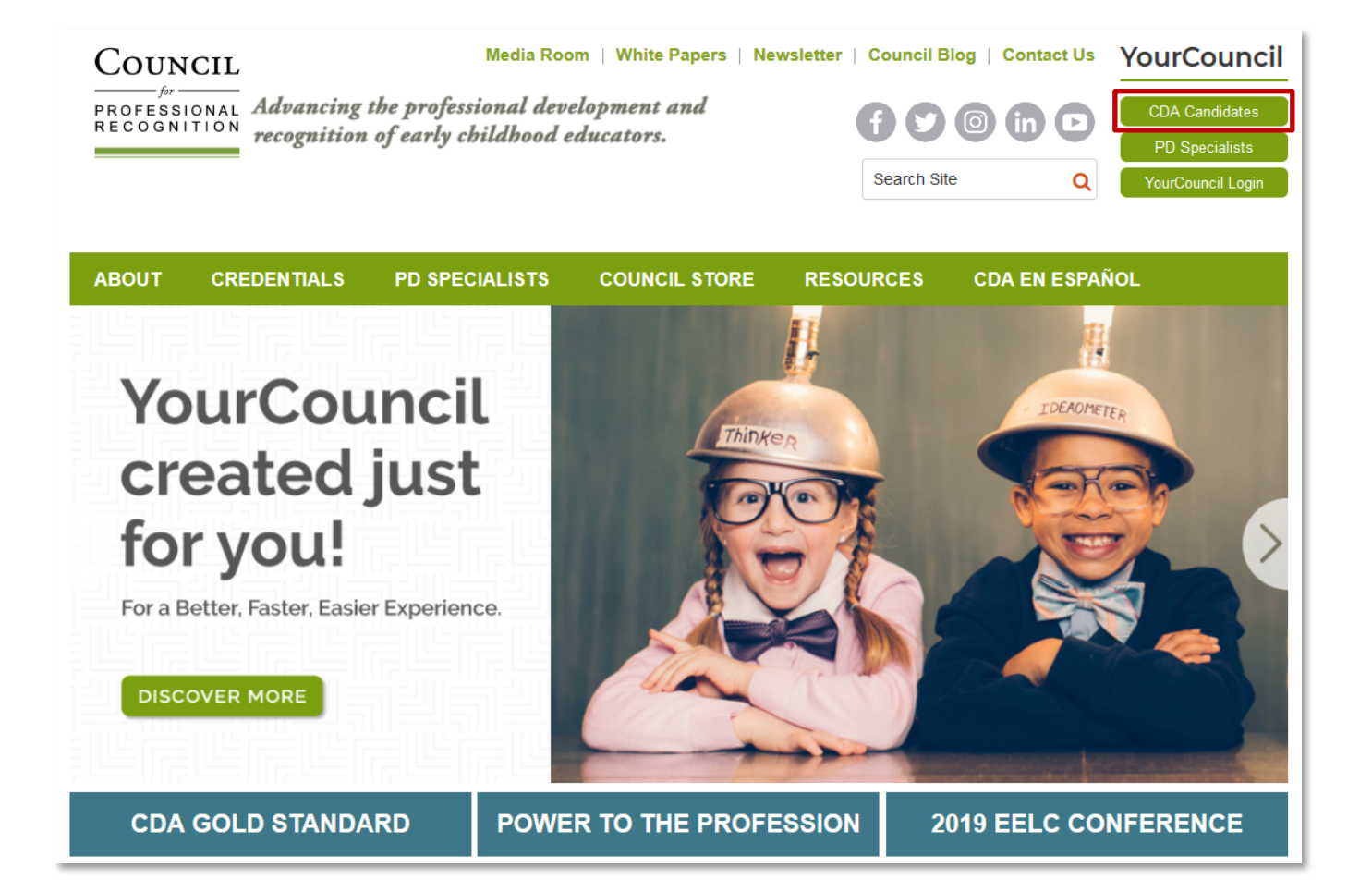

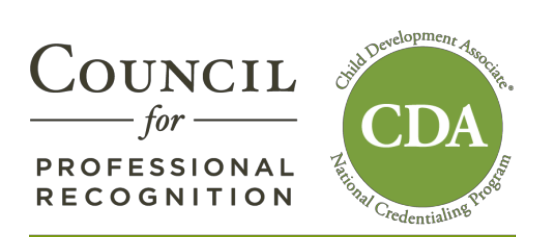

### **STEP 2**

In the yellow column, click RESET PASSWORD.

| Initial CDA<br>Candidates                                                                                                    | Renewal CDA<br>Candidates                                                                                                    | YourCDA Login<br>(For applications submitted<br>before 9/7/18)                                                                                                    |
|----------------------------------------------------------------------------------------------------|----------------------------------------------------------------------------------------------------|----------------------------------------------------------------------------------------------------|
| Click the "Create an account"<br>button below if: • You are a CDA initial candidate<br>applying online for the first time<br>(except second-setting candidates,<br>see explanation below); or • You are a CDA initial candidate<br>whose YourCDA account has expired. CREATE AN ACCOUNT CDA second-setting and<br>candidates who have<br>previously applied: The Council has already created an<br>online YourCouncil account for you. To<br>access your account, click the button<br>below to reset your password. | <ul> <li>Follow the instructions below to access your online yourCouncil account:</li> <li>Click "Reset Password" button below.</li> <li>Enter the current email address the Council has on file for you.</li> <li>Click "Submit".</li> <li>You will receive an email with your username and temporary password.</li> </ul> | Log in here only if:   • You are a CDA initial or renewal candidate who has completed and submitted payment by Friday, september 7, 2018.   If you did not complete your online YourCDA application prior to the September 7, 2018 deadline, please follow the instructions for initial or renewal CDA candidates.   Username   Password   "Passwords are case sensitive |
| RESET PASSWORD                                                                                                    | RESET PASSWORD                                                                                                    | LOGIN                                                                                                    |

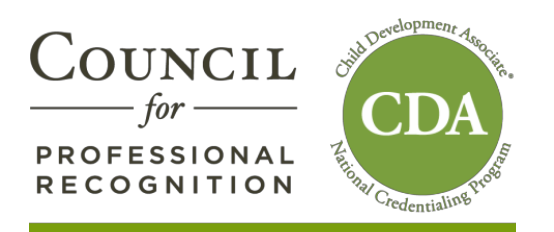

## **STEP 3**

In the reset password screen, enter the email address on file with the Council. Click Submit.

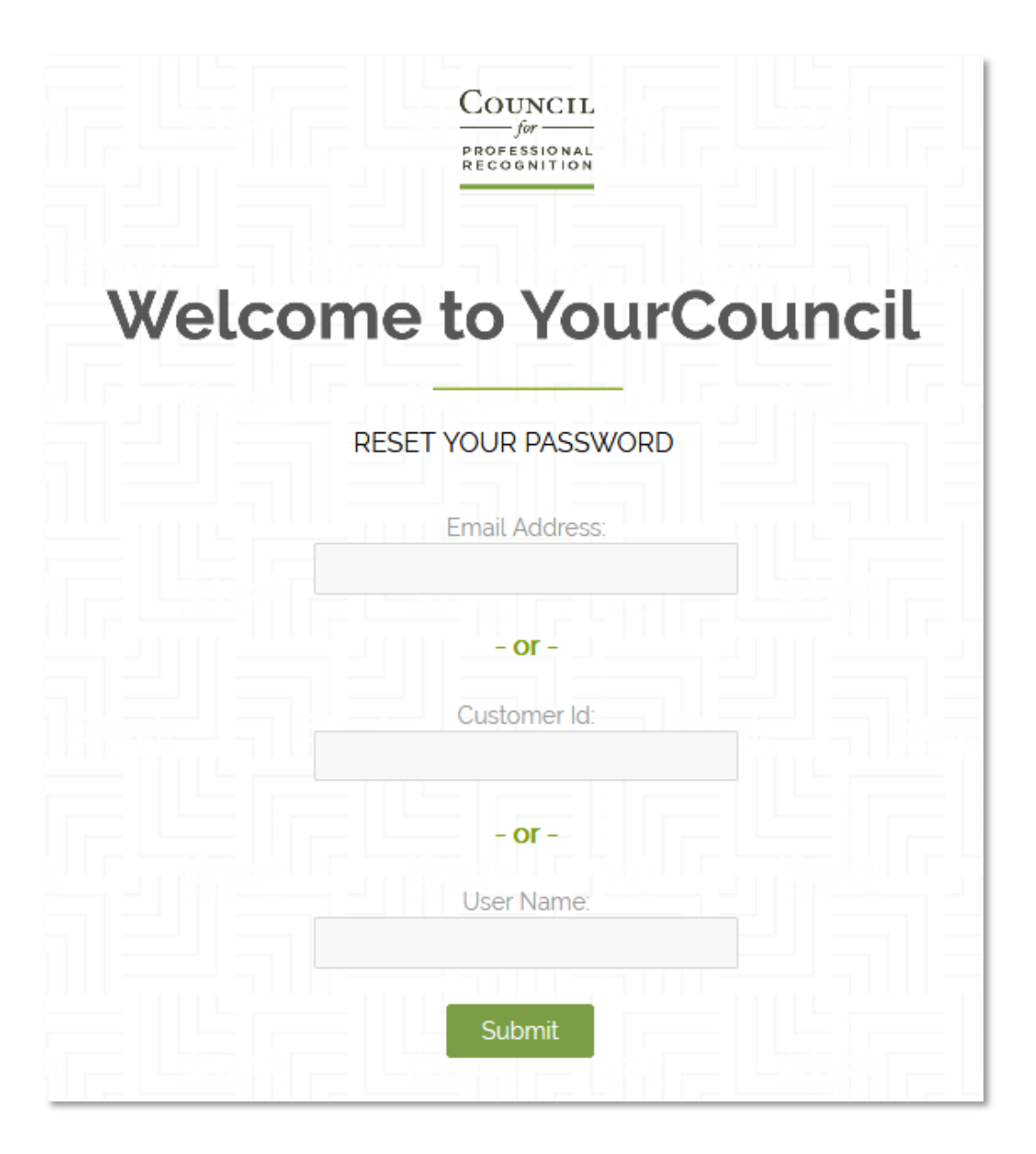

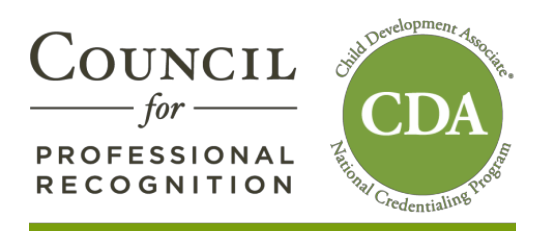

### **STEP 4**

You will receive an email from <u>info@yourcouncil.org</u> with your username and password.

Return to the login screen and enter your username and password.

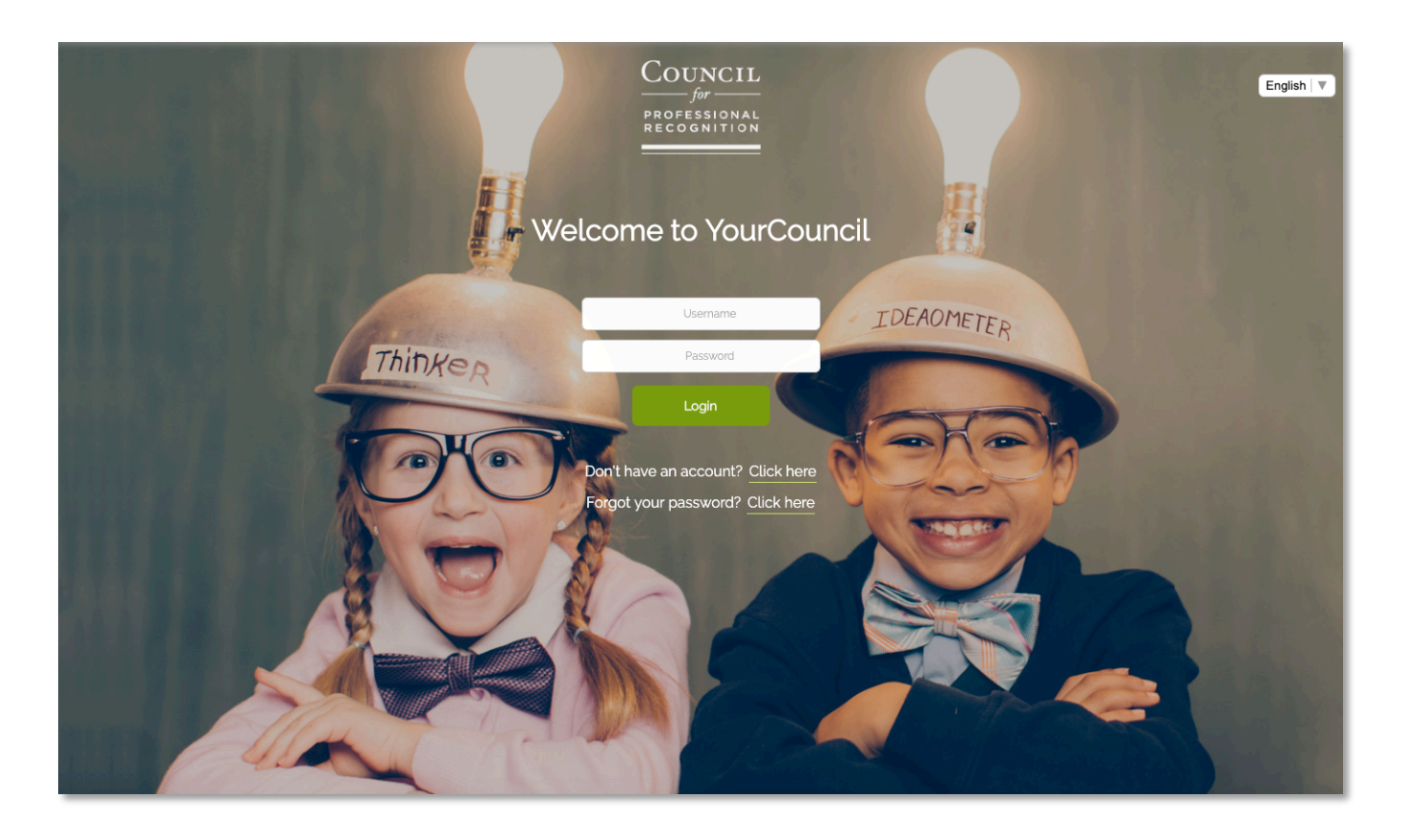